# 都城市公共施設予約システム(よやっくん)

#### ---スマートフォン操作画面---

## 公民館予約編

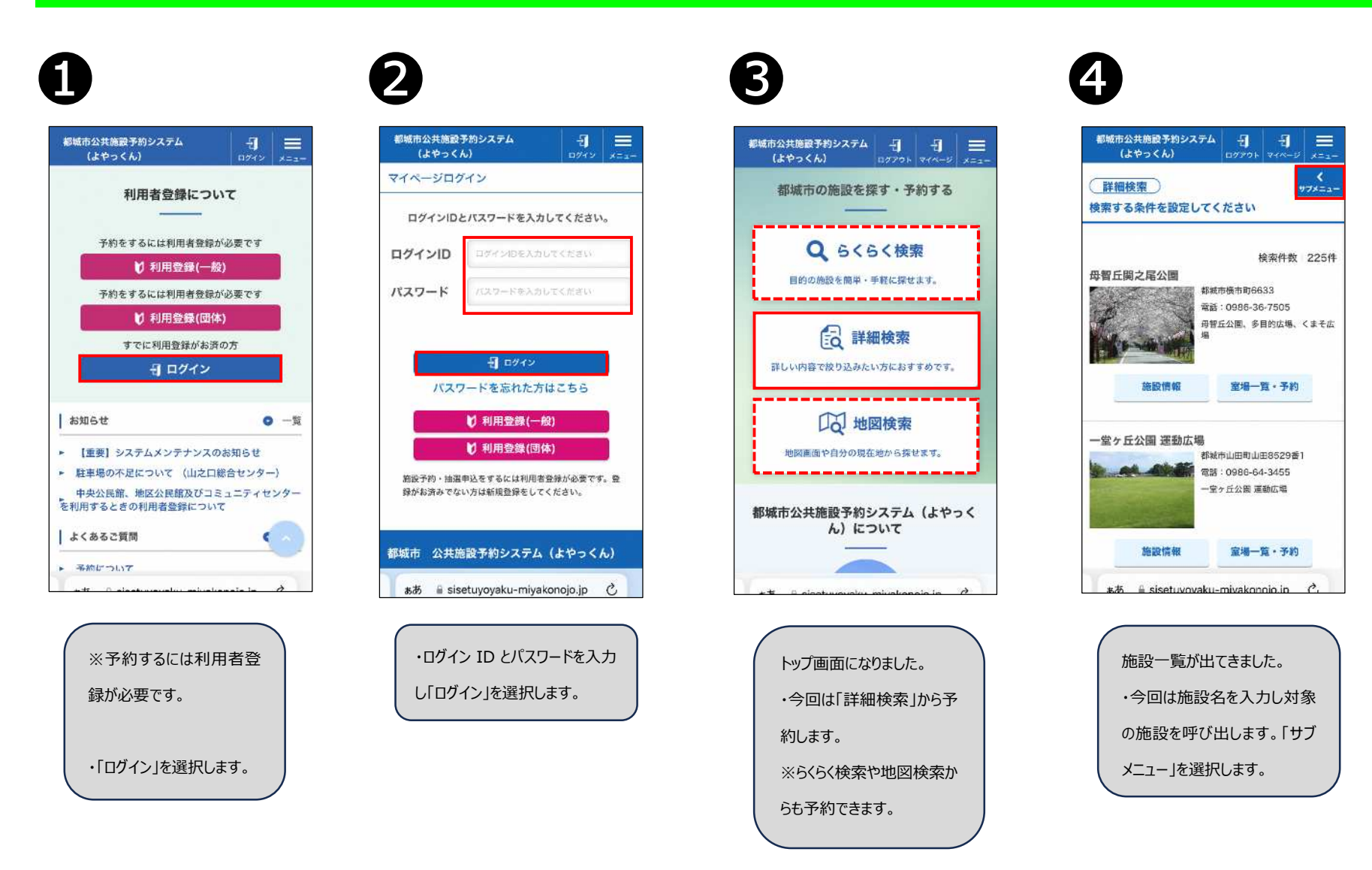

6

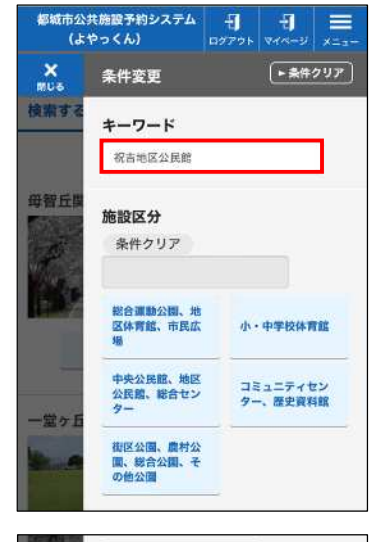

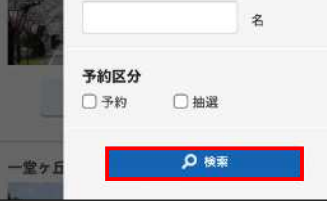

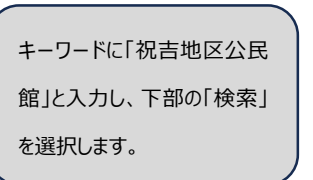

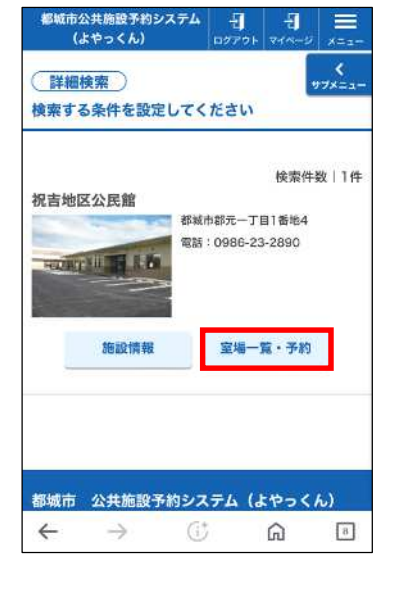

対象の施設が出てきました。

す。

・「室場一覧・予約」を選択しま

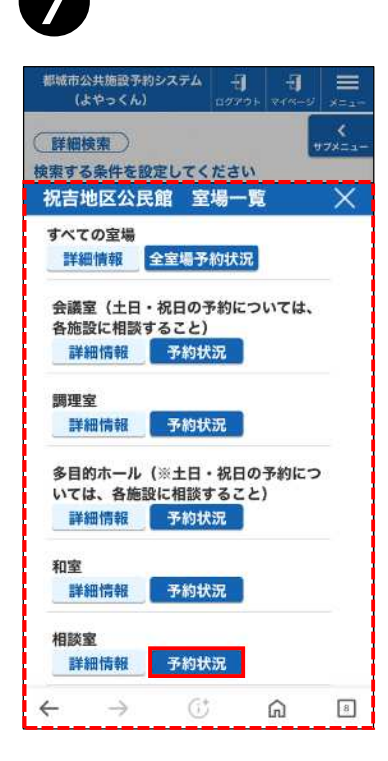

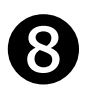

| 予約し            | たい日        | 時また        | は時間        | を選択        | してくけ       | どさい。       |           |
|----------------|------------|------------|------------|------------|------------|------------|-----------|
| <b>8</b> 8 8   | を選択        |            |            | < ]        | 前の通        | 次          | Din       |
| 相談室<br>2月      | 24日<br>(土) | 25日<br>(日) | 26日<br>(月) | 27日<br>(火) | 28日<br>(水) | 29日<br>(木) | 1日<br>(金) |
| 9:00<br>9:30   | 0          | 0          | 0          | 0          | 0          | ×          | 0         |
| 9:30<br>10:00  | 0          | 0          | Ø          | 0          | 0          | ×          | 0         |
| 10:00<br>10:30 | 0          | 0          | ×          | ×          | 0          | ×          | 0         |
| 10:30<br>11:00 | φ          | 0          | ×          | ×          |            | ×          | 0         |
| 11:00<br>11:30 | 0          | 0          | ×          | ×          |            | ×          | 0         |
| 11:30<br>12:00 | Q          | 0          | ×          | ×          |            | ×          | 0         |
| 12:00<br>12:30 | ø          | 0          | ×          | ×          | 0          | 0          | 0         |
| 22:00          | 162        | 100        | 1.2        | 1.675      | 1.5%       | 1          | 120       |
|                |            |            |            |            |            |            |           |

室場一覧が出てきました。 この画面では施設を部屋単 位で表示しています。 ・今回は「相談室」を予約し ます。「予約状況」を選択しま す。

| 予約状況が出てきました。  |
|---------------|
| この画面では予約状況を確  |
| 認しながら登録情報確認   |
| 画面で入力内容に誤りがな  |
| いか確認のあと「予約」を選 |
| 択します。         |
|               |

## 9

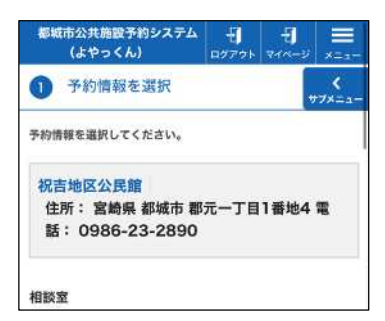

利用面割 ※**必須** 相談室 (面使用率: 100%, 用途目的:未選択)

| 7        |  |
|----------|--|
| ≿諷・研修 ○  |  |
| 選択してください |  |
| ✔ 会議・研修  |  |
| 教室・講座    |  |

| 人数  | ※ <b>必須</b> |   |
|-----|-------------|---|
| 市内: | 10          | A |
| 市外: | 5           | Х |

予約の詳細を入力します。 ・「利用面割」「用途目的」「人 数」を入力します。 D

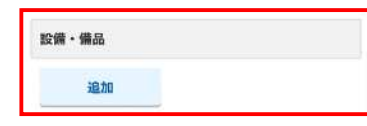

お支払い方法 ※**必須** オンライン決済 ♀

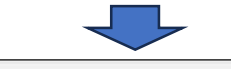

| 翻※目安         |          |
|--------------|----------|
| 施設使用料        | 110円     |
| 加算減算適用料金(施設利 | 110円     |
| 用料)          | 0円       |
| 備品料金         | 0円       |
| 加算滅算適用料金(備品料 | 合計 110 円 |
| 金)           | للمحمدات |
| 合計金額         |          |
| 戻る申辺         | 内容を確認    |

 の続きを入力します。
 ・必要に応じて「設備備品」を
 入力します。
 ・支払方法を選択します。今
 回は「オンライン決済」を選択し
 ます。
 ・入力が終わると、今回の料
 金が自動で計算されます。内
 容確認後「申込内容を確認」
 を選択します。

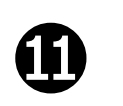

| 1  | 3城市公共施設予約シスラ<br>(よやっくん)                                | 0070          | र् <b>ग</b><br>स्वर्गसम्ब | x=1   |
|----|--------------------------------------------------------|---------------|---------------------------|-------|
| 2  | 予約情報を確認                                                |               |                           | *     |
| い。 | 「の内容でよろしければ「                                           | 予約申込み」7       | ドタンを押し                    | してくださ |
| ŧ  | 祝 <mark>吉地区公民館</mark><br>住所: 宮崎県 都城市<br>話: 0986-23-285 | 5 郡元一丁[<br>90 | 目1番地4                     | 電     |
| 相  | 室                                                      |               |                           |       |
| ŧ  | 月日                                                     |               |                           |       |
| 2  | 024年02月26日 (月曜                                         | [日)           |                           |       |
| Ŧ  | 用時間                                                    |               |                           |       |
| 0  | 9時00分 から 10時00                                         | )分 まで         |                           |       |
| Ŧ  | 用面割                                                    |               |                           |       |
|    |                                                        |               | 10040.1                   |       |

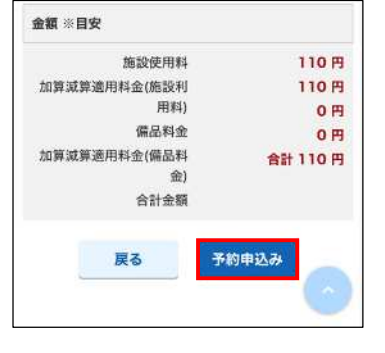

申込内容の確認画面に進み ます。内容に誤りがないか確 認後、「予約申込み」を選択 します。

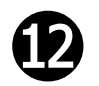

| (よやっくん)                                                 | JATA             |      | र्च<br>रन्द्र |                  |
|---------------------------------------------------------|------------------|------|---------------|------------------|
| ③ 予約申込み分                                                | 27               |      |               | <b>(</b><br>775- |
| 祝吉地区公民館<br>住所:都城市君<br>0986-23-289                       | ◎元一丁目<br>90      | 1番地4 | - 電話:         | :                |
| 予約申込みが完了しまし                                             | ote.             |      |               |                  |
|                                                         |                  |      |               |                  |
| 10.50                                                   |                  |      |               |                  |
| 相談室                                                     |                  |      |               |                  |
| 相談室<br>利用日                                              |                  |      |               |                  |
| 相談室<br>利用日<br>2024年02月26日                               | (月曜日)            |      |               |                  |
| 相談室<br>利用日<br>2024年02月26日<br>利用時間                       | (月曜日)            |      |               |                  |
| 相談室<br>利用日<br>2024年02月26日<br>利用時間<br>09時00分 から 1(       | (月曜日)<br>0時00分 ま | 5.5  |               |                  |
| 相談室<br>利用日<br>2024年02月26日<br>利用時間<br>09時00分から1(<br>利用面割 | (月曜日)<br>0時00分 ま | ŧŢ   |               |                  |

予約申込み完了画面になり

予約が完了しました。

## B

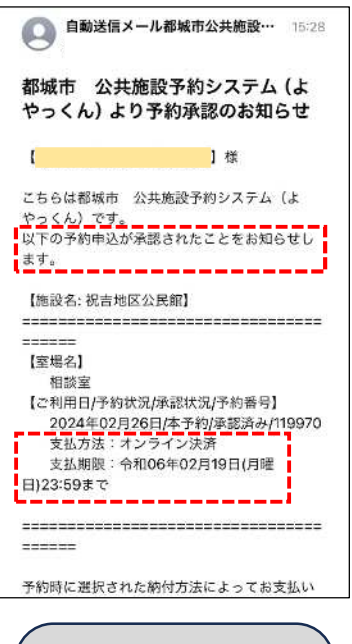

施設管理者が予約の承認を すると、「予約承認のお知ら せ」と「暗証番号のご連絡」の メールが届きます。

#### 【都城市よやっくん】 暗証番号のご連絡

#### 桜 都城市公共施設予約システム(よやっくん)に より、ご予約いただきました利用施設の暗証番 号をお送りいたします。 以下を参照してご利用ください。 スマートボックス暗証番号:2557 【注意事項】 以下の場合がございますので、事前に鍵管理者 による従来の鍵借用方法をご確認ください。 ・暗証番号でスマートボックスが解錠できない 場合(電波の不具合等) ・スマートボックスに鍵が入っていない場合 ■ご利用情報: 祝吉地区公民館 祝吉地区公民館 \_\_\_\_\_

アクセス時間: 2024/02/26 08:45 から 2024/02/26 10:15 まで カギの開閉方法:

カギを開ける際は、PINコード(解錠キー) の 後に"LockState"ボタンを押してください

#### 暗証番号は施設利用時間の

前後15分間有効です。

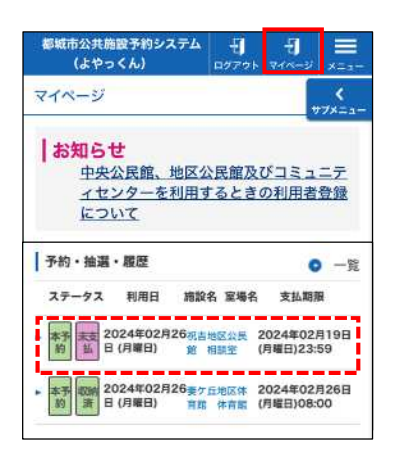

予約完了後は、「マイページ」か らも予約が確認できます。